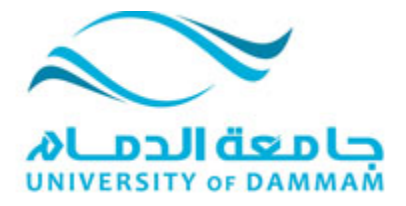

بسم الله الرحمن الرحيم .. [تسجيل المقررات]

اولا : الدخول على نظام سجلات الطلاب

| ، الطلاب<br>Students info             | نظام سجلات<br>rmation System |
|---------------------------------------|------------------------------|
|                                       | معرَّف المستقدم:             |
| تىجىل الىغرل<br><u>Porqot Passwo?</u> |                              |
| <u>Englis</u> <u>Englis</u>           | <u><u></u></u>               |
|                                       |                              |

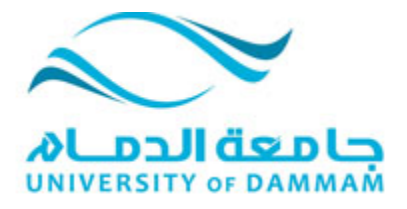

### من الخدمة الذاتية >>>مركز الطلاب

|                    | قائمة                                                                                                    |
|--------------------|----------------------------------------------------------------------------------------------------|
|                    | بحثن                                                                                                    |
|                    |                                                                                                    |
|                    | المفضلة                                                                                                    |
|                    | ح الخدمة الذائية                                                                                                    |
|                    | 🚺 خدمات الجامعة                                                                                                    |
| س الكثالوج         | 🛯 بحت عن فصِل/استعراه                                                                                                    |
|                    | 🛯 التخطيط الأكاديمي                                                                                                    |
|                    | ای الاسجیل<br>۲۰۱۳ (۲۰۵۰ م. ۵.۵۰۳ م.                                                                                                    |
| امعی<br>د د الدامع | العنون المالية للحرم الج<br>الآ المعادمات التخصين فالد                                                                                                    |
| رم بيانيني         | السجلات الأكاديمية                                                                                                    |
|                    | 🛯 نَقَدَمُ الدَرِجَةُ/التَخُرُجَ                                                                                                    |
| á.                 | 🚺 تحويل الساعات المعتمد                                                                                                    |
|                    | ALL CONTRACTOR                                                                                                    |
|                    | مركز الطلاب                                                                                                    |
|                    | SACR jack in the second second |
|                    |                                                                                                    |
|                    |                                                                                                    |
|                    |                                                                                                    |
|                    |                                                                                                    |
|                    |                                                                                                    |
|                    |                                                                                                    |

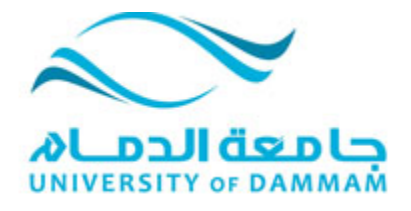

علي يسار الشاشة" بحث عن فصل"

|                                         | الأكاديمية 🔻                                                               |
|-----------------------------------------|----------------------------------------------------------------------------|
| بدت عن فصل                              | يمن<br>العداء<br>تسبيل                                                     |
| لا ترجد إيتقات.                         | المطرمات الأكليمية الفاصة بي<br>جدول الأسبوع                               |
| ✓ قائمة المهام<br>لا ترجد مهار.         | التسل الجدول<br>الاشن ISLM 252-1<br>کلایهی آخر مان<br>(LEC (12361 علی معان |
| تواريخ التسجيل<br>تواريخ الشجيل المقتوح | الجنول الأسيوعي<br>عرية تسوق التسجيل                                       |
| · · Z                                   |                                                                            |
|                                         |                                                                            |
|                                         |                                                                            |

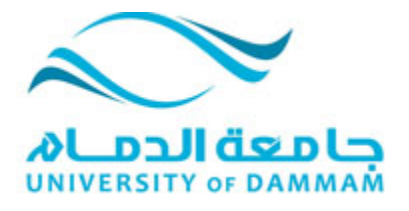

### اختيار الفصل الدراسي 2011-2012 ثم الضغط على ايقونة بحث

|                                                                                                    | بحث عن قصل<br>إدخال معايير البحث                           |
|----------------------------------------------------------------------------------------------------|------------------------------------------------------------|
| جامعة الدمام 2012 - 2012 القصل الأول                                                                        | المؤسسة<br>القصل الدراسي                                   |
| بعت عرض تنابع البعت.                                                                                        | حدد معياري بحث على الأقل. انقر فوق<br>معايير البحث عن قصول |
|                                                                                                    | مادة المقرر                                                |
| يطابق المرحلة الجامعية المرحلة الجامعية العامي المرحلة الجامعية العامي المتوجدة قنط المتوجدة قنط المتوج فتط | ريم المقرر.<br>دراسة المقرر                                |
| ق البحث.                                                                                                    | استخدم معايين البحث الإضافية لتغييق نطا                    |
|                                                                                                    | معايير اليدت الإضافية<br>                                  |
| منتح المعايين يحت                                                                                           |                                                            |

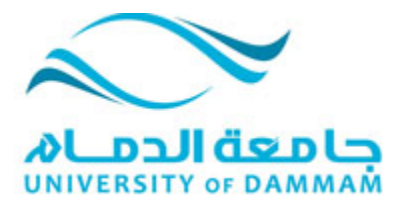

#### اختيار المقرر المراد دراسته وذلك بالنقر على ايقونة" تحديد الفصل"

| 52 5     | WY I AND - ARAR 1 |         |                  |                                         |
|----------|-------------------|---------|------------------|-----------------------------------------|
|          | ARAD 1            |         |                  |                                         |
|          |                   |         | عرض              | ، عقة الأقسام 🖬 الأول 🚺 1 من 1 🚺 الأخير |
| <u>م</u> | (LEC(14493-01     |         | الدلة            |                                         |
|          |                   |         |                  | تطيد فصل                                |
| ورة      | منتظم             |         |                  |                                         |
|          | أيلد وأوقات       | القاعة  | المعلم           | تواريخ الاجتماع                         |
|          | 2:00AM - 3:30AM   | غه معلن | Tabani Al utaibi | 2012/01/18 - 2011/09/10                 |

#### من الظاهر على الشاشة الضغط علي" العنصر التالي"

| ضافة إلى عربة التسوق - تفضيلات التسجيل                                                                                         |                      |                           |
|----------------------------------------------------------------------------------------------------|----------------------|---------------------------|
| م. سنة 2011 I - 2011   الدحلة الحاسمة   حاسمة ال                                                                               |                      |                           |
| ARAB 15 - التذوق الأدبى                                                                                                    |                      |                           |
| الات الفصل                                                                                                    |                      |                           |
| مكتشرة مكتنى مكتشرة محتشرة محتشرة محتشرة محتشرة محتشرة مع المحتفية المتعمة محتشرة محتشمة محتشرة محتفي محتشرة م<br>اسة بكتوريوس | قد الإن<br>تتعير مقر | , داخل في المعدل          |
|                                                                                                    | ويعنات 00            | 2.<br>إلغاء العنصر التالي |
| المكمن المكورة فكت القاعة                                                                                                    | المعلد               | عد الدي التعليم           |

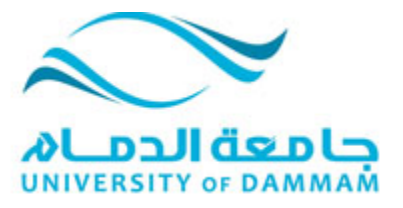

سيتم إضافة المقرر الى عربة التسوق .. ولكي يتم تاكيد تسجيل المقرر الذهاب الى عربة التسوق ..((او يتم تاجيل ذلك لحين تسجيل المقررات بالطريقة الآنف ذكرها(( وجعل هذه الخطوه هي الاخيرة لتاكيد جميع المقررات((

|                                                   | نتانج البحث                                                           |
|---------------------------------------------------|-----------------------------------------------------------------------|
|                                                   | في حالة التوفر، انقر فوق عرض كافة الأقسام لرؤية كافة أقسام العقور.    |
|                                                   | جامعة الدمام   2011 - 2012 القصل الأول                                |
|                                                   |                                                                       |
| عربة الشرق                                        | جنول القصول الدراسية الخاصنة بي                                       |
| بظهر التل                                         | لم يتم تسجيلك للقصول في القصل الدراسي                                 |
| س ARAB 152 2:00AM - 3:30AM س ARAB 152<br>غير معلن |                                                                       |
|                                                   |                                                                       |
| ٨. إطليهان القصول المطلوحة فقط: تعج               | تطابق الفصول الثلية معايير البحث الخاصة بك دراسة المقرر: العرطة الجمع |
|                                                   |                                                                       |
| . هذا تع أضافة المقرر لعربة التسوق                | م تد إضافة ARAB الى عرية التسرق الخاصة بة 🖌                           |
| ولتأكيده نذهب لعربة التسوق                        |                                                                       |
| يده يحت جديد                                      |                                                                       |

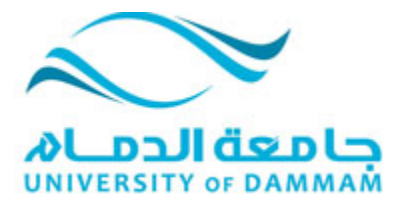

### تحديد المقرر بوضع علامة "صح" امام المقرر ثم النقر على" تسجيل"

| ة فصول إلى عربة التسوق<br>خدم عربة التسوق لحفظ الفسول بشكا<br>من قبل التسجيل. | مۇقت حتى يحين وقت التسجيل للفصل الا                                           | تحقق کي يقوم النظام ب                 | التحقق من تعارض                                                                                                    |                    |
|-------------------------------------------------------------------------------|-------------------------------------------------------------------------------|---------------------------------------|----------------------------------------------------------------------------------------------------|--------------------|
| سنة 012Term 1 - 2011                                                          | المرحلة الجامعية   جامعة الدمام                                               |                                       |                                                                                                    |                    |
|                                                                               | ci 🔴                                                                          | ىق                                    | فشة الاتتحار                                                                                                    |                    |
|                                                                               |                                                                               |                                       |                                                                                                    |                    |
|                                                                               |                                                                               |                                       |                                                                                                    |                    |
| فة إلى عربة التموق:                                                           | اكانيەي سۆڭ 2011 m 1 - 2011                                                   | بة التسوق<br>تحتا                     | 101                                                                                                    |                    |
| فة إلى عرية التسوق:                                                           | اكانيس سنة m 1 - 2011<br>متب التعل<br>ARAB 152-01                             | بة التسوق<br>الثاغة                   | the state of the state of the s | الرحات الد         |
| فة إلى عربة التسوق:<br>بعقل                                                   | اكاديس سنة m 1 - 2011<br>محيد التصل<br>ARAB 152-01<br>(14493)                 | ية التسوق<br>القاعة<br>غير مطن        | المغلم<br>T. Al utaibi                                                                                                    | اليحات الع<br>2,00 |
| نة إلى عربة السوق:<br>الم عربة السوق:<br>- عن تصول                            | الكانيسي سنة m 1 - 2011<br>التسلي<br>ARAB <u>152-01</u><br>(14493)            | بة التسوق<br>القاعة<br>غير مطن        | المغلد<br>T. Al utaibi                                                                                                    | الوحات الع<br>2,00 |
| فة إلى عربة السوق:<br>بعن تصول<br>• عن تصول                                   | n 1 - 2011 أكانيس سنة<br>منب التعل<br><u>ARAB 152-01</u><br>(14493)           | یة التسرق<br>القاعة<br>غیر مطن        | المطد<br>T. Al utaibi                                                                                                    | الوحات (حا<br>2,00 |
| فة إن عربة السوق:<br>بعن قسول<br>@ بعث عن فسل                                 | الكانيفي سنة m 1 - 2011<br>المعلى<br>ARAB 152-01<br>(14493)                   | ية التسرق<br>القاعة<br>غير مطن<br>حقف | المغد<br>T. Al utaibi<br>بمتن                                                                                                    | الوحات الد<br>2,00 |
| فة إلى عربة السوق:<br>بعن تسول<br>@ بعث عن فصل<br>@ الفظيلات الماصة بي        | m 1 - 2011 (متابيبي سنة<br>محمل التعليم<br>(14493) (ماليا)<br>(14493) (ماليا) | بة التسوق<br>القاعة<br>غير معن<br>حقك | الىغد<br>T. Al utaibi                                                                                                    | الرحات الد<br>2,00 |

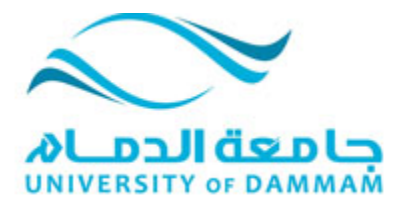

# للتأكيد النقر على زر" انهاء التسجيل"

| t tu da                                       |                                                                                                    |                      |                           |                              |                                |       |
|-----------------------------------------------|----------------------------------------------------------------------------------------------------|----------------------|---------------------------|------------------------------|--------------------------------|-------|
| 2_ تاكيد الفصول                               |                                                                                                    |                      |                           |                              |                                |       |
|                                               |                                                                                                    |                      |                           |                              |                                |       |
| انقر فوق إنهاء التسجيل حتى                    | يل حتى تتم معالجة الطلب للفصول                                                                                                    | اه. للإنهاء بدون إ   | إضافة القصول، انقر ف      | فوق إلغاء.                   |                                |       |
|                                               |                                                                                                    |                      |                           |                              |                                |       |
|                                               |                                                                                                    |                      |                           |                              |                                |       |
|                                               |                                                                                                    |                      |                           |                              |                                |       |
|                                               |                                                                                                    |                      |                           |                              |                                |       |
| سر بنة Term 1 - 2011                          | 2012Term الدحلة العامية                                                                                                    |                      |                           |                              |                                |       |
| يېي بنة 2011 - 2Term 1                        | 2012Term   الدرحلة الجامعية                                                                                                    | ,                    |                           |                              |                                |       |
| نېمې بنة Term 1 - 2011                        | 2012Term   الدرحلة الجامعية                                                                                                    | ,                    |                           |                              |                                |       |
| نېمې ننة Term 1 - 2011                        | 2012Term   المرحلة الجامعية                                                                                                    | ,                    |                           |                              |                                |       |
| ېېمې منة Term 1 - 2011)                       | 2012Term   الدرحلة الجامعية                                                                                                    | ,                    |                           |                              |                                |       |
| نېمې ننة Term 1 - 2011)                       | 2012Tern   الدرحلة الجامعية                                                                                                    | ,                    |                           |                              |                                |       |
| يېي ننة Term 1 - 2011                         | 2012Term   الدرحلة الجامعية                                                                                                    | ,                    |                           |                              |                                |       |
| يېي ننة Term 1 - 2011؛                        | 2012Tern   الدرحلة الجامعية                                                                                                    |                      |                           |                              |                                |       |
| يېي ننة Term 1 - 2011?                        | 2012Tern   الدرحلة الجامعية                                                                                                    | ,<br>ei              | مغتق                      | لمنتق فست                    | مة الإنتطار                    |       |
| تېنى نىڭ Term 1 - 2011<br>بىنى بىنە           | 2012Term   الدرحلة الجامعية                                                                                                    | r <sup>i</sup>       | منتق                      | 25                           | مة الانتخار                    |       |
| نيىي ننة Term 1 - 2011؟<br>التمل              | 2012Term   الدرحلة الجامعية<br>الارمطي                                                                                                    | ہ<br>ف<br>ارفقت      | منلق<br><b>القاعة</b>     | قال<br>النطو                 | مة الانتخار<br>الوحدات         | الدلة |
| یېي ننة Term 1 - 2011؟<br>التصل<br>ARAB 152-0 | الدرحلة لجامعية الجامعية المرحلة الجامعية المراجعة المراجع المراجع مليا مراجع المراجع المراجع ملياحي ملياحي مليوع المراجع مليوع المراجع مليوع مليوع المراجع مليوع مليوع مليوع مليوع مليوع مليوع مليوع مليوع مليوع مليوع مليوع مليوع مليوع مليوع مليوع مليوع مليوع مليوع مليوع مليوع مل<br>مراجع المراجع المراجع المراجع المراجع المراجع المراجع المراجع المراجع المراجع مليوع المراجع مليوع مليوع مليوع مليوع مليوع مليوع مليوع مليوع مليوع مليوع مليوع مليوع المراجع مليوع مليوع مليوع مليوع المراجع مليوع مليوع مليوع مليوع مليوع مليوع مليوع مليوع مليوع مليوع مليوع مليوع مليوع مليوع مليوع مليوع | ر<br>ارانوغات<br>2:0 | مفال<br>القاعة<br>غد معان | لىغۇ<br>لىغۇ<br>T. Al utaibi | بة الانتقار<br>الوحداث<br>2.00 | الدن  |

| 1        | جدول الفصول                                             |
|----------|---------------------------------------------------------|
| <br><br> | تسجيل المعلومات الأكتريمية الخاصة بي<br>تاريخ المقرر    |
| 3        | -3-21                                                   |
| 15       |                                                         |
|          | <b>هنا تظهر نتيجة تسجيل</b><br>منا: تنر إضفة نصل المقرر |
| القم     | الدلة                                                   |
| 52       | ×                                                       |
|          | هذا تظهر نتيجة تسجيل<br>منا: تدريسة المقرر<br>به.       |

## هذا جدول الفصول:

| <ul> <li>2 - 1 2012Term المرحلة الجامعة إ جامعة الدمام</li> <li>ية جدول الفصول</li> <li>الفصول الفصول المنظة عرض القصول يقلبة الانتظار</li> <li>عمل القصاية</li> <li>عمل القصاية</li> </ul> |
|----------------------------------------------------------------------------------------------------|
| ية جدول القصول<br>السجلة الآ عرض التصول السنطة الا عرض التصول يقلمة الانتظار<br>عمل التصفية<br>- التذوق الأديبي                                                                             |
| السبطة الانتظار السنطة الانتظار عرض المصول يتلمة الانتظار على المصفية عمل المصفية الانتظار عمل المصفية التصفية التقاوي الأديبي                                                              |
| السبية (2) عن المول السفة (2) عن المول السفة (2) عن المول يلنه الاستر.<br>عن التقول الأدين                                                                                                  |
| التذوق الأديي                                                                                                    |
| ويدات التغير ألبورعد الأغيرة                                                                                                    |
| 2,0 مقرر داخل في المعدل                                                                                                    |
| المكون أيد وأوقلت القاعة المعلم تزريخ البدء/النهاية                                                                                                    |
| محاضرة س 0.2012/01/18 - 2011/09/10 Tahani Al utaibi غير مطن 2012/01/18 - 3:30AM                                                                                                    |

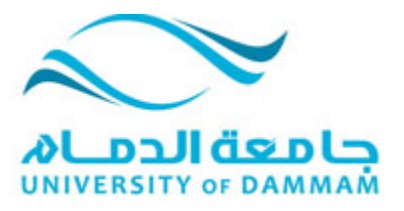

# سيظهر المقرر المسجل في السجل الاكاديمي كالأتي :

|                                                     |           | همتار                        | 🖨 ئىرل                          | في تعديدة |       |         |
|-----------------------------------------------------|-----------|------------------------------|---------------------------------|-----------|-------|---------|
|                                                     | المقرر    | الرصف                        | القصل الدراسي                   | لتعير     | رحداث | الدلة   |
| الدانية<br>ات الجامعة                               | ARAB 152  | الترق الأنبي                 | اکلینی بنة 2011 - 1<br>2012Term |           | 2,00  | <b></b> |
| ، عن فصل/استعراض الكنالوج<br>طيط الأكاديمي          | ARAB 162N | (Arabic Language (1          | اکلینې بې 2009 -<br>2010Term 2  |           | 2,00  | 0       |
| جين<br>رن المالية للحرم الجامعي                     | BIOL 122N | General Biology              | اکلینی لغة 2009 -<br>2010Term 2 |           | 4,00  | ø       |
| د مات الشخصيةالحرم الجامعي<br>بلات الأكاديمية       | CHEM 112N | (General Chemistry (1        | اکلینی بلغ 2009 -<br>2010Term 2 |           | 4,00  | 0       |
| طلب هنف رسمی بالارجات<br>عرض کنف غیر رسمی بالدرجات  | COMP 201N | Teaching techniques          | اکلیمی بنة 2010 - 1<br>2011Term |           | 2,00  | ø       |
| ىلىب كنف رىمى بالدرجات<br>عرض كنف غير رىمى بالدرجات | COMP 202N | Introduction to Computer     | اکلینی بنة 2010 -<br>2011Term 2 |           | 2,00  | ø       |
| الب الآخاني من التسجيل<br>تاريخ المقررات الخاصنة بي | COMP 301N | Computer Applications in Edu | اكليەي ىنة 2010 -<br>2011Term 2 | 1957      | 2,00  | ø       |

تم بحمد الله ...